| DESCRIPTION DU SYSTÈME                        | 2.1  |
|-----------------------------------------------|------|
| PRINCIPAL ÉCRAN DE L'EXPOSITION               | 2.2  |
| SYSTÈME MENU DIAGNOSTIQUE                     | 2.6  |
| METTRE ET MODE D'EMPLOI                       | 2.10 |
| POUR LES PARAMÈTRES PAR DÉFAUT MIS            | 2.10 |
| POUR LES VALEURS PAR DÉFAUT MISES             | 2.10 |
| PARAMÈTRES AVEC ACCÈS DIRECT                  | 2.11 |
| POUR MONTRER RAPIDEMENT (CHARGE) LE PROGRAMME | 2.11 |
| RAPPORTS DU MODULE ET IDENTIFICATION DU FIL   | 2.12 |
| LIMITER ET OVERIDING DÉFAUT VALEURS           | 2.15 |
| CANALISEZ-EN 3' ÉCRANS DU DÉFAUT              | 2.15 |

### **DESCRIPTION DU SYSTÈME**

Le système du contrôle d'electro / hydraulique utilisé sur le Standen UNISTAR (de 2007) est un CAN-Bus système où tous les signaux du contrôle sont portés par une paire de fils. Le 12 Volt, la provision du pouvoir de 30 Ampères est apportée directement de la pile du tracteur à la machine fond, comme le dans les bouchons du pouvoir du taxi sur quelques tracteurs ne peut pas être capable de fournir un ampérage adéquat. Les fils supplémentaires sont utilisés pour propulser la boîte du contrôle, une provision du pouvoir de secours et fournir un circuit de l'arrêt de la sécurité.

Le système comprend du fascia du contrôle qui est relié au comité du circuit de l'entrée. Aussi dans la boîte du contrôle est le terminal du service qui affiche une illustration totale du système et autorise l'accès pour sélectionner et paramètres du fonctionnement résolus. L'exposition terminale donne en outre l'accès à un système menu diagnostique qui permettra au statut de chaque fonction d'être affiché.

Sur la machine, le pouvoir et fils du contrôle sont prises sur un panneau de la distribution qui autorise le rapport des plusieurs sondes du contrôle et les fusibles qui couvrent toutes les productions du pouvoir. Du panneau de la distribution, le processeur du maître et modules de l'esclave sont reliés dans le métier à tisser du câblage qui relie toutes les valves individuelles.

L'aiguillage installé sur le tableau de bord est conçu pour couvrir toutes les options de la construction. Par conséquent, certaines fonctions ne seront pas actives selon la spécification de la machine.

### LE PRINCIPAL ÉCRAN DE L'EXPOSITION

L'écran de l'exposition sur le terminal du service du tableau de bord permet à la machine d'être mis pour opérer avec les options de la construction possibles et plusieurs paramètres mis pour convenir à l'opérateur.

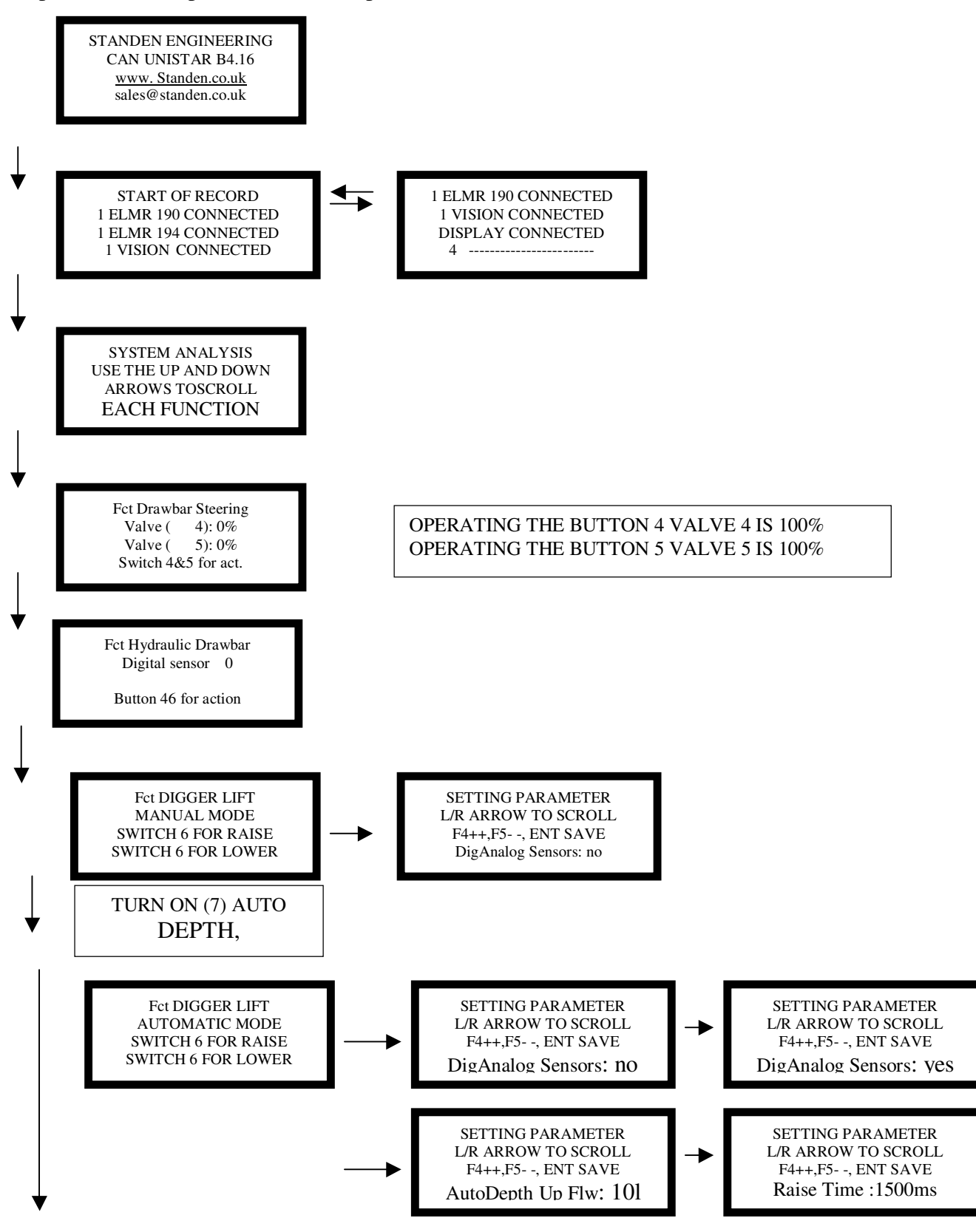

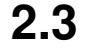

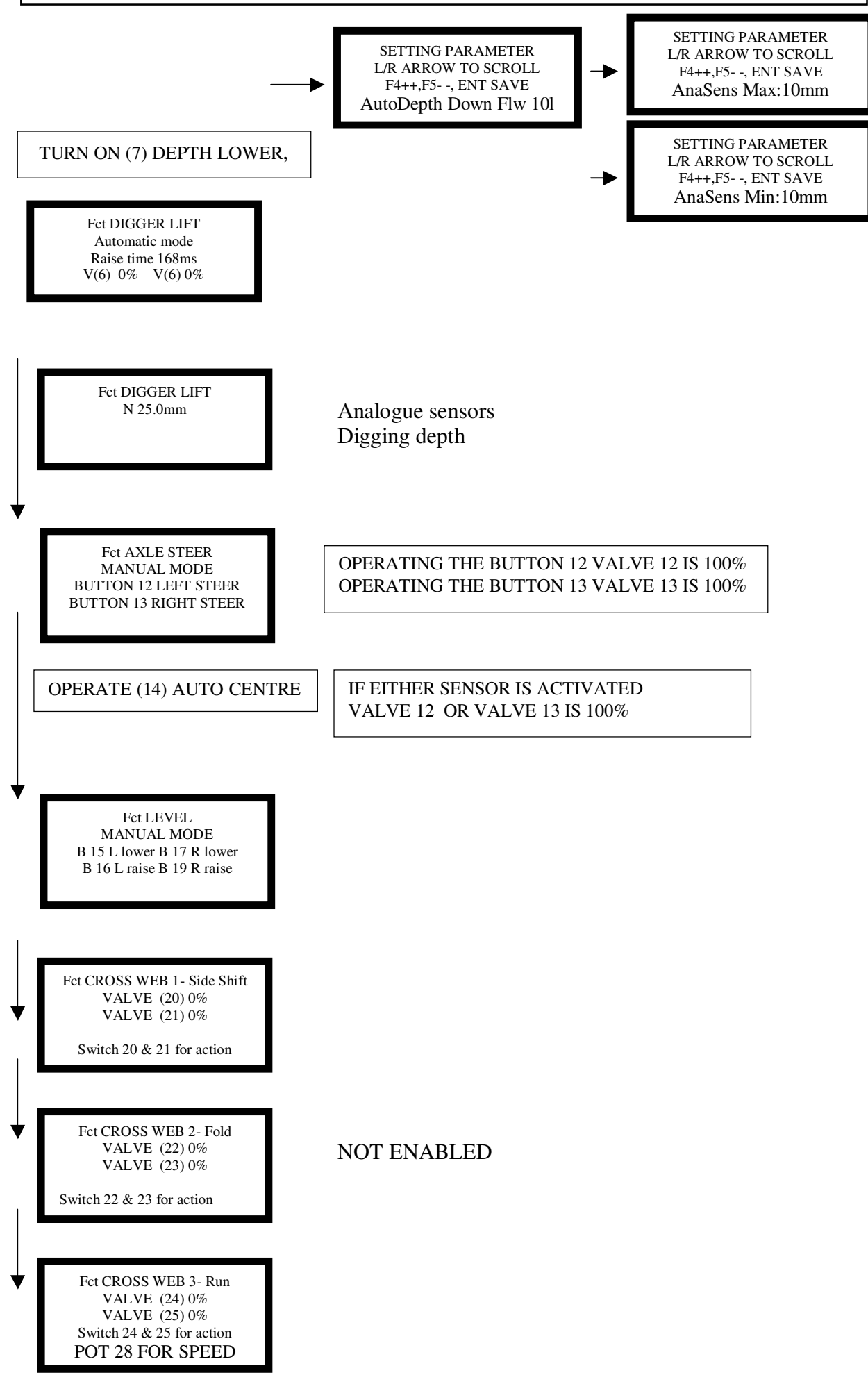

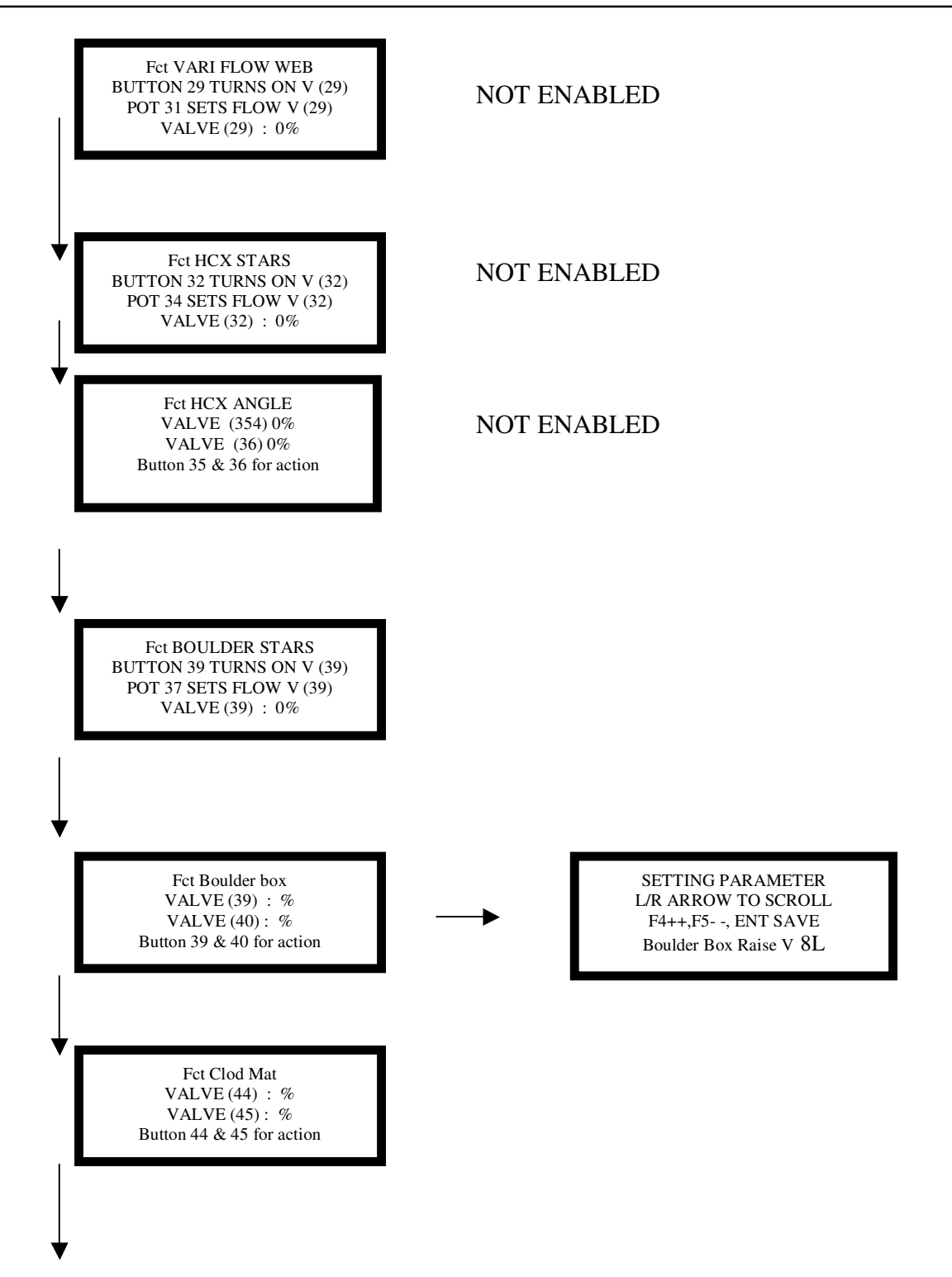

TEACH IN Auto Start F4 : START RECORDING F5 : STOP RECORDING ESC : Cancel Recording

NOT ENABLED

Le 'AUTO START' la fonction se souviendra de la séquence de fonctions portée dehors entre F4 pressant, et F5. Presser 'PROGRAM START' répétera cette séquence. Presser 'F4', presser directement alors 'F5' éclaircira la séquence sauvée.

TEACH IN Auto Stop F4 : START RECORDING F5 : STOP RECORDING ESC : Cancel Recording

NOT ENABLED

Le 'AUTO STOP' la fonction se souviendra de la séquence de fonctions portée dehors entre F4 pressant, et F5. Presser 'PROGRAM STOP' répétera cette séquence. Presser ', et alors presser 'F5' éclaircira la séquence sauvée.

▼ STANDEN ENGINEERING CAN-BUS System 2.16 <u>www. Standen.co.uk</u> sales@standen.co.uk

Les spectacles de l'écran par défaut les cadres de la vitesse des quatre éléments réglables lorsque le système est allumé, en autorisant l'opérateur un chèque facile sur la machine s'est installé.

| AUTODEPTH SENSORS |
|-------------------|
| ANALOGUE: XMM     |
| ANGLE. :XDEG      |
| ←L                |
|                   |

#### LE SYSTÈME MENU DIAGNOSTIQUE

L'écran de l'exposition sur le terminal du service du tableau de bord vous permet de regarder et enquête sur chaque entrée, et production vérifier pour les fautes dans le système du contrôle. Pour accéder au canal diagnostique; sur le service presse terminale 'F3' + 'F2'. Les écrans affichés sont comme suit.

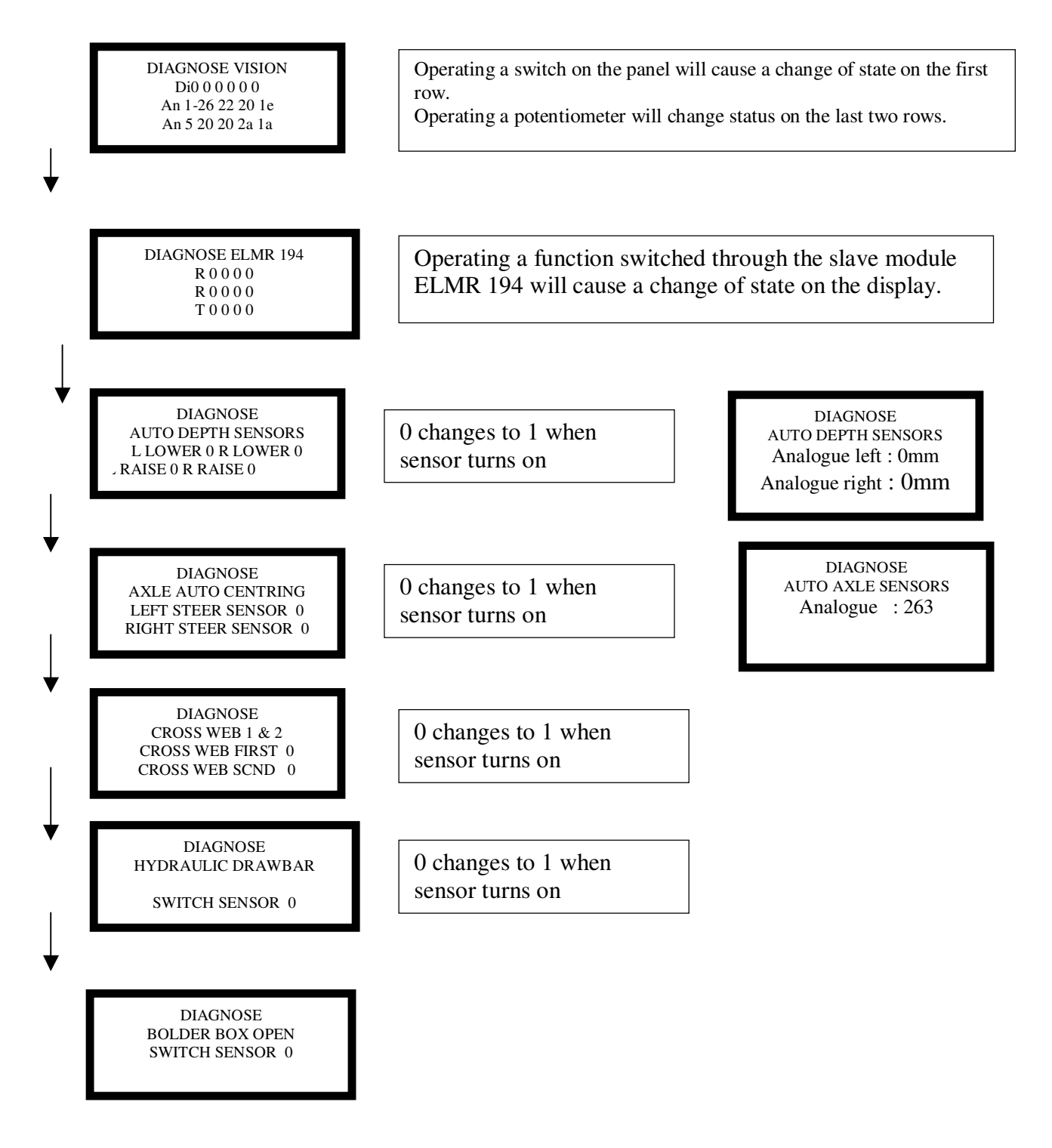

2.7

# **CAN-BUS MODE D'EMPLOI**

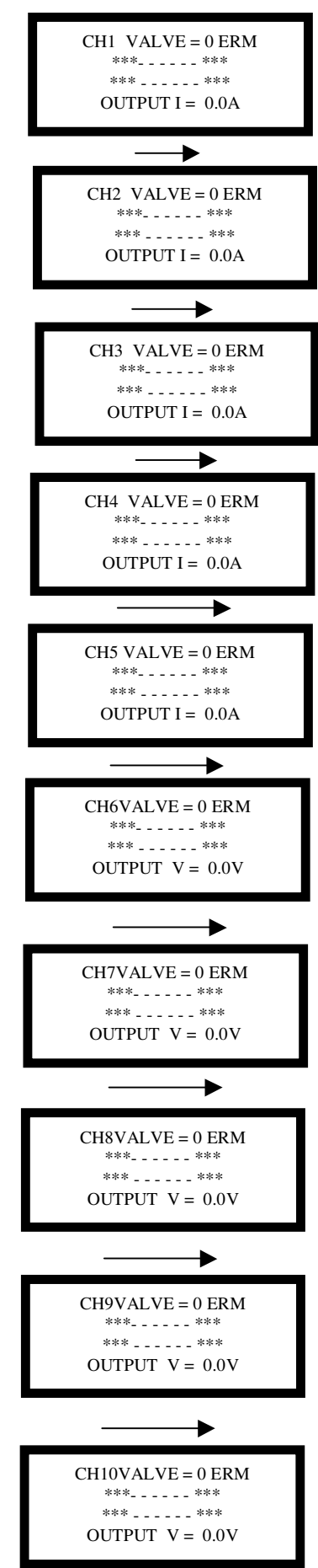

Operating the channel shows the current flowing in the cil

CH1 = DRAWBAR STEER.

CH2 = DRAWBAR STEER Operating the channel shows the current in the coil

CH3 = DIGGER SHARE RAISE Operating the channel shows the current in the coil

CH4 = DIGGER SHARE LOWER Operating the channel shows the current in the coil

CH5 = AXLE STEER Operating the channel shows the current in the coil

CH6 = AXLE STEER. Operating the channel shows the voltage in the coil

CH7 = CROSS WEB SIDE SHIFT LEFT Operating the channel shows the voltage in the coil

CH8 = CROSS WEB SIDE SHIFT RIGHT. Operating the channel shows the voltage in the coil

CH9 = DIGGER CHECK. Operating the channel shows the voltage in the coil

CH10 = AXLE LEVEL LEFT LOWER. Operating the channel shows the voltage g in the coil

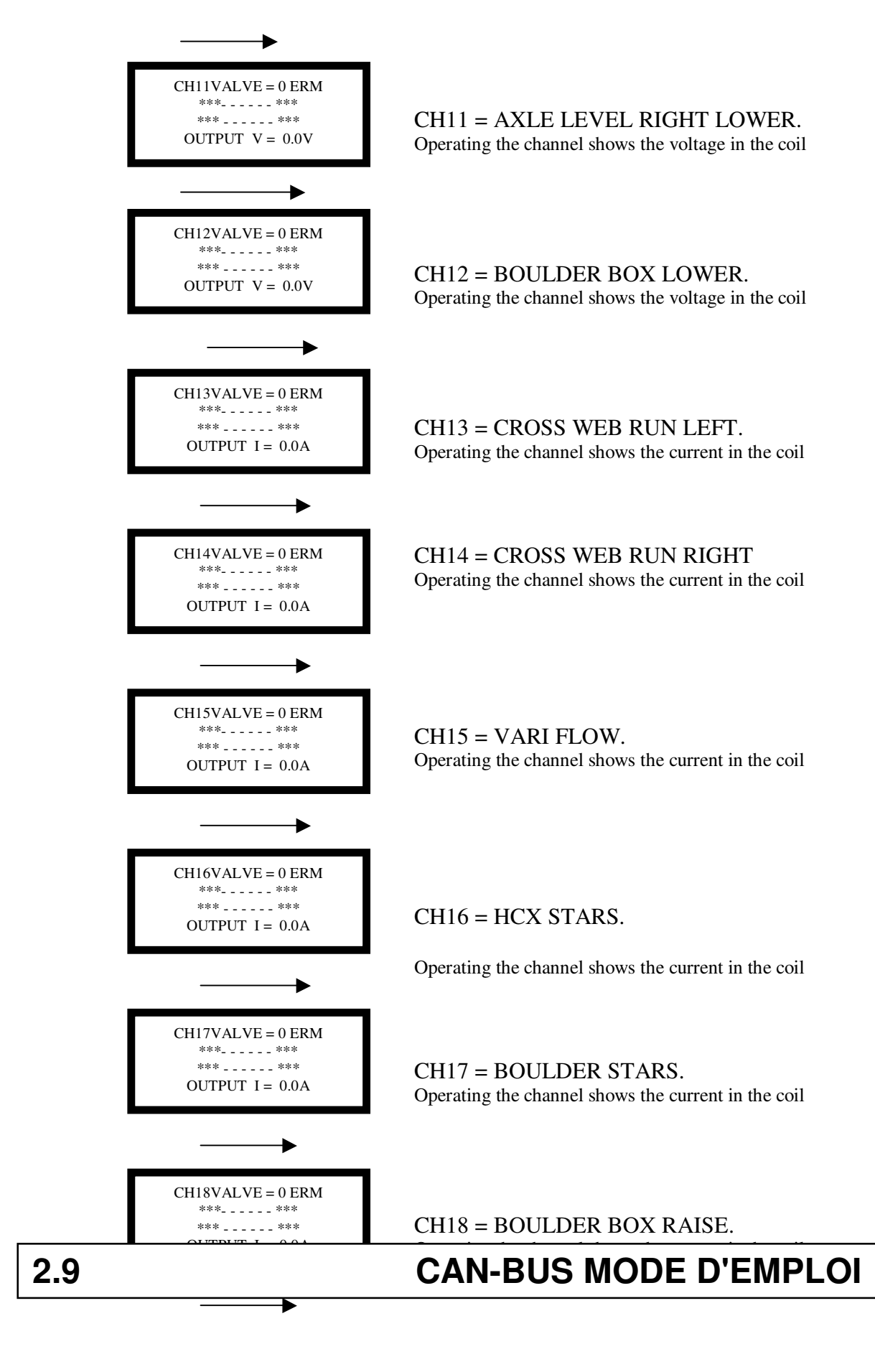

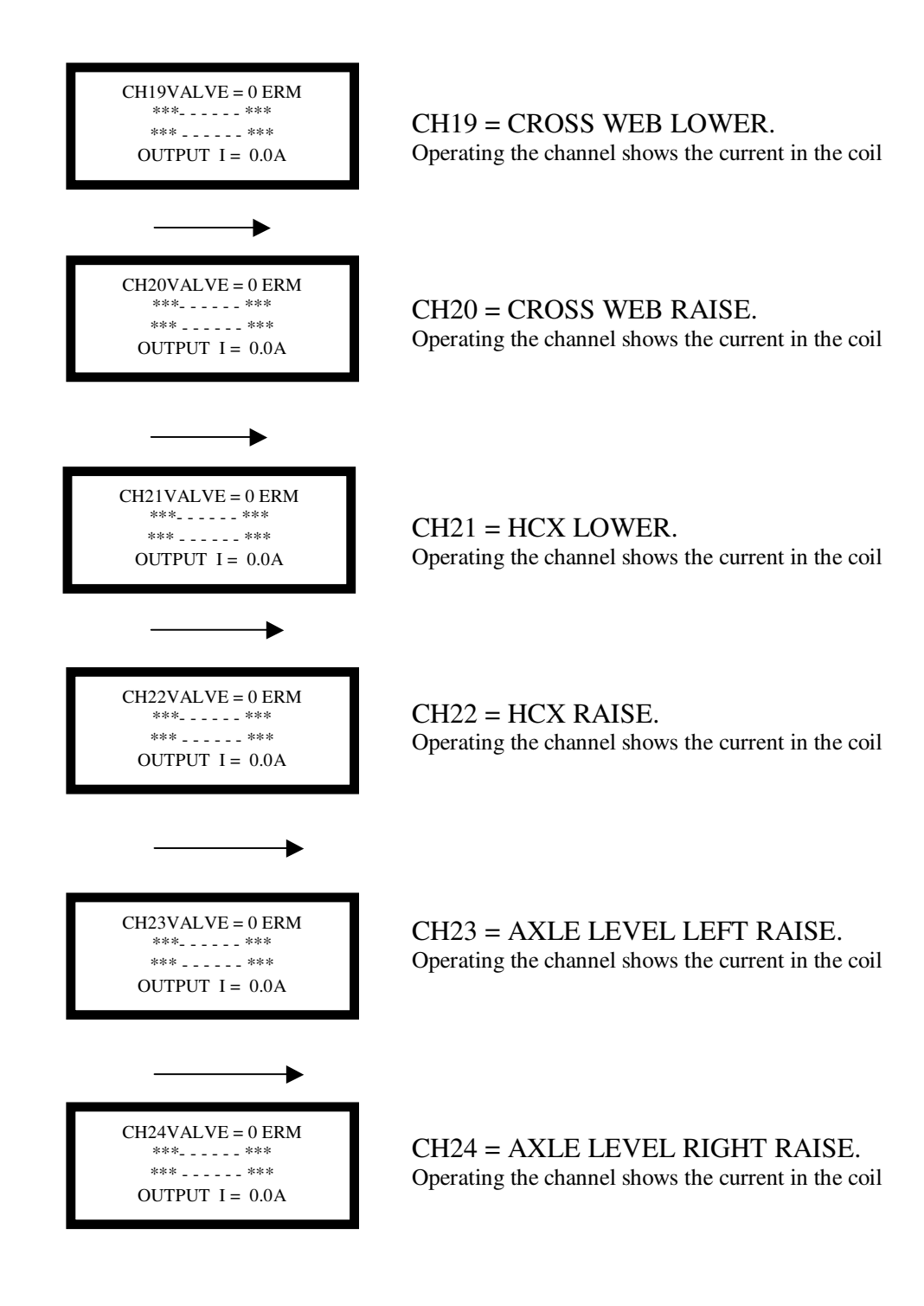

Sortez l'exposition du menu par 'F3' + 'F2'.

#### **METTRE ET MODE D'EMPLOI**

Dans l'événement d'une faute qui se produit lequel exige que le principal module du processeur soit remplacé, ou si la version du logiciel du fonctionnement est améliorée, ou a alors rechargé c'est nécessaire à réinitialiser les paramètres par défaut du système. Après avoir réinitialisé les défauts les paramètres adapter aux exigences du fonctionnement peuvent être réinitialisés.

#### POUR LES PARAMÈTRES PAR DÉFAUT MIS

Allumez le système.

Sur le service l'exposition terminale entre en pressant F1 + ENTER.

Marchez vers le bas à travers les niveaux avec la flèche du Duvet à 'STORE DEFAULT GENERAL'.

Définir le mot de passe sur 6', alors presse 'ENTER'.

Sortir le niveau avec 'F1'+ 'ENTER' met les défauts.

Encore entrez l'exposition avec 'F1' + 'ENTER'.

Marchez vers le bas à travers les niveaux avec la flèche du Duvet à 'STORE DEFAULT CHANNEL'.

Définir le mot de passe sur 6', alors presse 'ENTER'.

Sortir le niveau avec 'F1'+ 'ENTER' met les défauts.

Désactivez le système.

Allumez le système, vérifiez et réinitialisez les paramètres du système pour adapter à la machine en faisant défiler l'écran de l'exposition sur la boîte du contrôle qui utilise la flèche du duvet, et les flèches de gauche / droit sélectionner des options comme montré sur la liste du paramètre.

Les paramètres par défaut mis au-dessus configureront le système pour une machine UNISTAR standard qu'utilise l'ELMR194 module de l'esclave de base et est allée avec les sondes de la profondeur analogues.

#### METTEZ DES VALEURS DU DÉFAUT

Ces valeurs sont tout réglables des principaux écrans de l'exposition. Suivez les directives sur l'écran qui utilise 'F4' augmenter des valeurs, et 'F5' diminuer des valeurs. Les valeurs révisées sauvé avec le 'ENTER' accordez pour être efficace.

Quand le 'ENTER' le bouton est pressé et les 4 feux verts au-dessus de l'éclat de l'écran de l'exposition sur la valeur du paramètre révisée montrée sur l'écran sont sauvés comme la valeur active.

### 2.11

#### PARAMÈTRES AVEC ACCÈS DIRECT

Les valeurs préréglées auront besoin d'être varié pour adapter à l'opération de chaque machine; avant de réviser des programmes, ou réinitialiser des défauts, notez toutes variations pour leur permettre d'être rentré.

| PAR1 | AnalogDigger                                         |
|------|------------------------------------------------------|
|      | Digger Analog: Value $\models 1$                     |
|      | Onion Gate: Value $\models 2$                        |
|      | Cleaner Analog: Value $\models 4$                    |
| PAR2 | AutoDpthUpFlw:                                       |
|      | Auto Depth Raise Flow Valve [ltr]                    |
| PAR3 | AutoDpthDwFlw                                        |
|      | Auto Depth Lower Flow Valve [ltr]                    |
| PAR4 | RaiseTime                                            |
|      | Raise Time [ms]                                      |
| PAR5 | AnaSensMax                                           |
|      | Analog Sensor Max Band [mm]                          |
| PAR6 | AnaSensMin                                           |
|      | Analog Sensor Min Band [mm]                          |
| PAR7 | BoulderBoxFlw                                        |
|      | Boulder Box Flow Valve [ltr]                         |
|      | PAR1<br>PAR2<br>PAR3<br>PAR4<br>PAR5<br>PAR6<br>PAR7 |

#### POUR MONTRER RAPIDEMENT (CHARGE) LE PROGRAMME

Avec le système du contrôle relié ensemble, désactivez le système à la boîte du contrôle.

Enlevez l'abri de la boîte de jonction et reliez le P.C. au CAN – CPC port sur le panneau de la distribution.

Désactivez le 'changement de l'Éclat' sur le panneau de la distribution.

Allumez le système à la boîte du contrôle.

Choisi 'Éclat avec CARTE D'IDENTITÉ locale sur le P.C. écran.

Quand a incité sur le tour de l'écran sur le 'changement de l'Éclat'.

Attendez le programme pour recharger.

Désactivez le système, déconnectez le P.C., et remplace la boîte de la distribution abri.

Après avoir chargé le programme il est nécessaire de mettre le 'Paramètres Par défaut.

#### **RAPPORTS DU MODULE ET IDENTIFICATION DU FIL**

Les rapports du câblage et allocations de canal pour le système sont inscrites dans les tables suivantes. Les nombres de l'épingle font référence aux rapports du multibouchon sur les modules. Les nombres du câble font référence aux nombres de la continuité sur les câbles dans le métier à tisser. Les nombres du canal de la production pour le 190 module sont en rapport avec les nombres de l'identification affichés sur les écrans Diagnostiques.

| Pos ( | Channel. | Standen No & Function      | Pin<br>190 | Meaning         | div |
|-------|----------|----------------------------|------------|-----------------|-----|
| 1     | CH1      | 4; Drawbar Steer           | 46         | ON/OFF1 (4A)    | 1   |
| 2     | CH2      | 5; Drawbar Steer           | 47         | ON/OFF2 (4A)    | 1   |
| 3     | CH3      | Digger Share Raise         | 48         | PROP 3 (4A)     | 3   |
| 4     | CH4      | Digger Share Lower         | 49         | PROP 4 (4A)     | 3   |
| 5     | CH5      | 12; Axle Steer             | 64         | ON/OFF5 (4A)    | 1   |
| 6     | CH6      | 13; Axle Steer             | 61         | ON/OFF6 (4A)    | 1   |
| 7     | CH7      | 20; first cross web left   | 62         | ON/OFF6 (4A)    | 1   |
| 8     | CH8      | 21; first cross web right  | 63         | ON/OFF8 (4A)    | 1   |
| 9     | CH9      | Digger check               | 24         | ON/OFF9 (2,5A)  | 1   |
| 10    | CH10     | 15; axle level left lower  | 2          | ON/OFF10 (2,5A) | 1   |
| 11    | CH11     | 17; axle level right lower | 25         | ON/OFF11 (2,5A) | 1   |
| 12    | CH12     | 41; boulder box            | 3          | ON/OFF12 (2,5A) | 1   |
| 13    | CH13     | 24; thrd cross web left    | 42         | PROP BB 1.1     | 3   |
| 14    | CH14     | 25; thrd cross web right   | 20         | PROP BB 1.2     | 3   |
| 15    | CH15     | 29; vari flow web          | 43         | PROP BB 1.3     | 3   |
| 16    | CH16     | 32; hcx stars              | 21         | PROP BB 1.4     | 3   |
| 17    | CH17     | 39; boulder stars          | 44         | PROP BB 1.5     | 3   |
| 18    | CH18     | 40; boulder box            | 22         | PROP BB 1.6     | 3   |
| 19    | CH19     | 22; scnd cross web low     | 45         | ON/OFF BB2.1    | 1   |
| 20    | CH20     | 23; scnd cross web raise   | 11         | ON/OFF BB2.2    | 1   |
| 21    | CH21     | 35; hcx lower              | 50         | ON/OFF BB2.3    | 1   |
| 22    | CH22     | 36; hcx raise              | 51         | ON/OFF BB2.4    | 1   |
| 23    | CH23     | 16; axle level left raise  | 52         | ON/OFF BB2.5    | 1   |
| 24    | CH24     | 18; axle level right raise | 10         | ON/OFF BB2.6    | 1   |
| 25    | DIN1     | hydraulic drawbar          | 34         | digital Input 1 |     |
| 26    | DIN2     | digger share raise         | 12         | digital Input 2 |     |
| 27    | DIN3     | digger share lower         | 35         | digital Input 3 |     |
| 28    | DIN4     | axle steer left            | 13         | digital Input 4 |     |
| 29    | DIN5     | axle steer right           | 36         | digital Input 5 |     |
| 30    | DIN6     | cross web first digital    | 14         | digital Input 6 |     |
|       |          | proximity switch           |            |                 |     |
| 31    | DIN7     | cross web scnd digital     | 37         | digital Input 7 |     |
|       |          | proximity switch           |            |                 |     |
|       |          |                            |            |                 |     |
|       |          |                            |            |                 |     |

#### Summary Table ELMR190

| С | ABLE | CA | BLE | FUNCTION | ١ | OUTPUT | SENSOR | FASCIA | DIST |
|---|------|----|-----|----------|---|--------|--------|--------|------|

| PIN No | COLOUR | No       |                                   | CHANNEL | INPUT  | SWITCH | BOARD    |
|--------|--------|----------|-----------------------------------|---------|--------|--------|----------|
| 1      | BLUE   | EARTH 1  | FUSED EARTH                       |         |        |        | 1        |
| 2      | BLACK  | 2        | AXLE LEVEL LEFT LOWER             | CH 10   |        | 15     |          |
| 3      | BLACK  | 3        | BOULDER BOX LOWER                 | CH 12   |        | 41     |          |
| 4      | RED    | RX       | SERIAL CON                        |         |        |        | 4 RX     |
| 5      | BLUE   | ТХ       | SERIAL CON                        |         |        |        | 5TX      |
| 6      | PURPLE | 6        | DIGGER ANALOGUE SENSOR            |         | AIN 1  |        | 107 / 29 |
| 7      | PURPLE | 7        | STEERING SENSOR                   |         |        |        |          |
| 8      |        |          |                                   |         |        |        |          |
| 9      |        |          |                                   |         |        |        |          |
| 10     | BLACK  | 10       | AXLE LEVEL RIGHT RAISE            | CH 24   |        | 18     |          |
| 11     | BLACK  | 11       | CROSS WEB RAISE                   | CH 20   |        | 23     |          |
| 12     | PURPLE | 12       | DIGGER RAISE SENSOR (DIGITAL)     |         | DIN 2  |        | 35 / 8   |
| 13     | PURPLE | 13       | AXLE STEER LEFT SENSOR            |         | DIN 4  |        | 22 / 36  |
| 14     | PURPLE | 14       | CROSS WEB SIDE SHIFT / RUN SENSOR |         | DIN 6  |        | 31 / 37  |
| 15     |        |          |                                   |         | DIN 8  |        |          |
| 16     |        |          |                                   |         | DIN 10 |        |          |
| 17     |        |          |                                   |         | DIN 12 |        |          |
| 18     |        |          |                                   |         | DIN 14 |        |          |
| 19     |        |          |                                   |         |        |        |          |
| 20     | RED    | 20       | CROSS WEB RUN RIGHT               | CH 14   |        | 25     |          |
| 21     | RED    | 21       | HCX STARS RUN                     | CH 16   |        | 32     |          |
| 22     | RED    | 22       | BOULDER BOX RAISE                 | CH 18   |        | 40     |          |
| 23     | BROWN  | 23       | REFERANCE SUPPLY VOLTAGE 8.5V     |         |        |        | 23       |
| 24     | BLACK  | 24       | DIGGER CHECK                      | CH 9    |        |        | [16]     |
| 25     | BLACK  | 25       | AXLE LEVEL RIGHT LOWER            | CH 11   |        | 17     |          |
| 26     | BLUE   | CAN LOW  | CAN BUS SIGNAL                    |         |        |        | X1.6/2   |
| 27     | RED    | CAN HIGH | CAN BUS SIGNAL                    |         |        |        | X1.5/1   |
| 28     | BROWN  | POSITIVE | 12VOLT FEED                       |         |        |        | 28       |
| 29     |        |          |                                   |         | AIN 2  |        |          |
| 30     |        |          |                                   |         |        |        |          |
| 31     |        |          |                                   |         | AIN 6  |        |          |
| 32     |        |          |                                   |         |        |        |          |
| 33     |        |          |                                   |         |        |        |          |
| 34     | PURPLE | 34       | HYDRAULIC D.BAR SENSOR            |         | DIN 1  |        | 40 / 18  |
| 35     | PURPLE | 35       | DIGER LOWER SENSOR (DIGITAL)      |         | DIN 3  |        | 13 / 9   |
| 36     | PURPLE | 36       | AXLE STEER RIGHT SENSOR           |         | DIN 5  |        | 23 / 14  |
| 37     | PURPLE | 37       | CROSS WEB FOLD SENSOR             |         | DIN 7  |        | 25 / 30  |
| 38     |        |          |                                   |         | DIN 9  |        |          |
| 39     |        |          |                                   |         | DIN 11 |        |          |
| 40     |        |          |                                   |         | DIN 13 |        |          |
| 41     |        |          |                                   |         | DIN 15 |        |          |
| 42     | RED    | 42       | CROSS WEB RUN LEFT                | CH 13   |        | 24     |          |
| CAN    | I-BUS  | MOD      | E D'EMPLOI                        |         |        | 2      | 2.14     |
| 45     |        | 45       |                                   | CH 19   |        | 22     |          |
| 46     | BLACK  | 46       | DRAWBAR RIGHT                     | CH 1    |        | 4      |          |

| 47 | BLACK | 47       | DRAWBAR LEFT          | CH 2  | 5  |    |
|----|-------|----------|-----------------------|-------|----|----|
| 48 | RED   | 48       | DIGGER RAISE          | СН 3  | 48 |    |
| 49 | RED   | 49       | DIGGER LOWER          | CH 4  | 49 |    |
| 50 | BLACK | 50       | HCX LOWER             | CH 21 | 35 |    |
| 51 | BLACK | 51       | HCX RAISE             | CH 22 | 36 |    |
| 52 | BLACK | 52       | AXLE LEVEL LEFT RAISE | CH 23 | 16 |    |
| 53 |       |          |                       |       |    |    |
| 54 | BROWN | POSITIVE | 12VOLT FEED           |       |    | 54 |
| 55 | BLUE  | EARTH    | OVOLT                 |       |    | 55 |
| 56 | BROWN | POSITIVE | 12VOLT FEED           |       |    | 56 |
| 57 | BROWN | POSITIVE | 12VOLT FEED           |       |    | 57 |
| 58 | BROWN | POSITIVE | 12VOLT FEED           |       |    | 58 |
| 59 | BROWN | POSITIVE | 12VOLT FEED           |       |    | 59 |
| 60 | BROWN | POSITIVE | 12VOLT FEED           |       |    | 60 |
| 61 | BLACK | 61       | AXLE STEER RIGHT      | CH 6  | 13 |    |
| 62 | BLACK | 62       | CROSS WEB LEFT        | CH 7  | 20 |    |
| 63 | BLACK | 63       | CROSS WEB RIGHT       | CH 8  | 21 |    |
| 64 | BLACK | 64       | AXLE STEER LEFT       | CH 5  | 12 |    |
| 65 | BLUE  | EARTH    | OVOLT                 |       |    | 65 |
| 66 | BLUE  | EARTH    | OVOLT                 |       |    | 66 |
| 67 | BLUE  | EARTH    | OVOLT                 |       |    | 67 |
| 68 | BLUE  | EARTH    | OVOLT                 |       |    | 68 |
|    |       |          |                       |       |    |    |

# 2.15

#### LIMITER ET OVERIDING DÉFAUT VALEURS

Pendant opération ce peut être nécessaire de varier a fait défaut par exemple paramètres pour limiter la vitesse maximale d'un circuit du moteur. Être capable de sélectionner le canal pertinent c'est nécessaire à faire référence à la liste de fonctions pour trouver le nombre de canal alloué.

Sur le service l'exposition terminale entre en pressant F1 + ENTER.

Descendez à travers les niveaux avec la flèche du Duvet pour en niveler 3.'

Définir le mot de passe sur 6', alors presse 'ENTER'

Sélectionnez le canal exigé avec les flèches de gauche / droit.

Défilez au paramètre avec l'en haut / en bas flèches

e.g. le maximum, et bobine minimum que les limites courantes sont montrées comme

suit; Imin = 750Ma (courant de la bobine minimum)

Imax = 1650Ma (courant de la bobine maximal)

Si la presse est changée à ces valeurs 'ENTER' pour sauver la valeur révisée. Presser 'ESC' sorties sans changements économes.

Sortir le niveau avec 'F1'+ 'ENTER' met les défauts.

### CANALISEZ-EN 3' ÉCRANS DU DÉFAUT

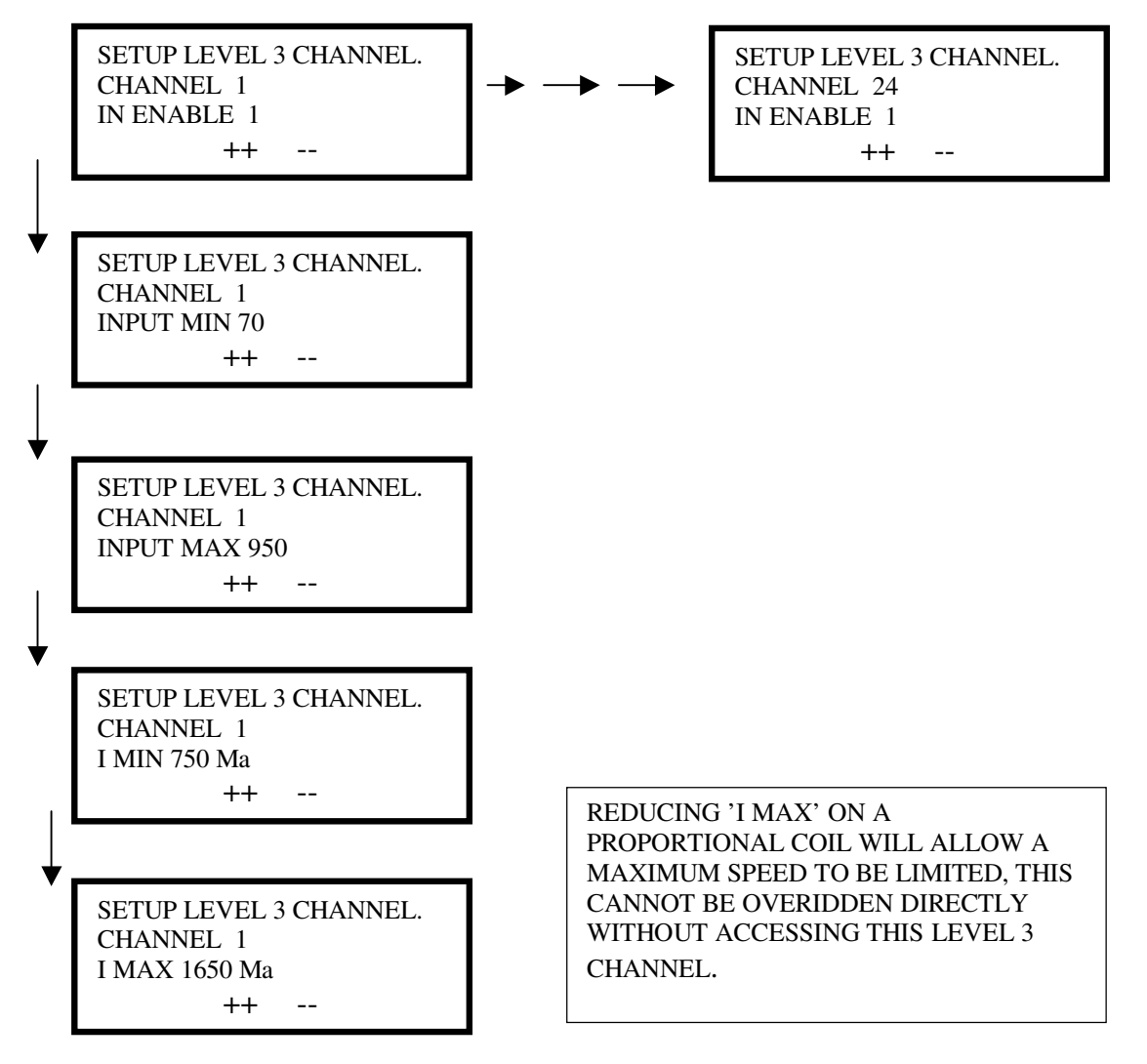